## Connexion à distance à un répertoire partagé (Donnees.01) de l'UQAM (Ex: Sommaire, Index, etc...), depuis un PC (Windows)

Cette procédure vous aidera à vous connecter à distance à un répertoire partagé (commun).

## 1- Vérification et Prérequis

La connexion à distance à un partage (Répertoire partagé) nécessite une installation du client (VPN) «Pulse Secure» sur votre ordinateur PC.

- Vérifier si vous avez un client Pulse Secure installé. Pour faire, suivre les étapes ci dessous.
- Recherchez l'icône dans le coin inférieur droit de votre ordinateur PC. Au besoin, cliquez sur la petite flèche vers le haut pour faire apparaître les icônes cachées.

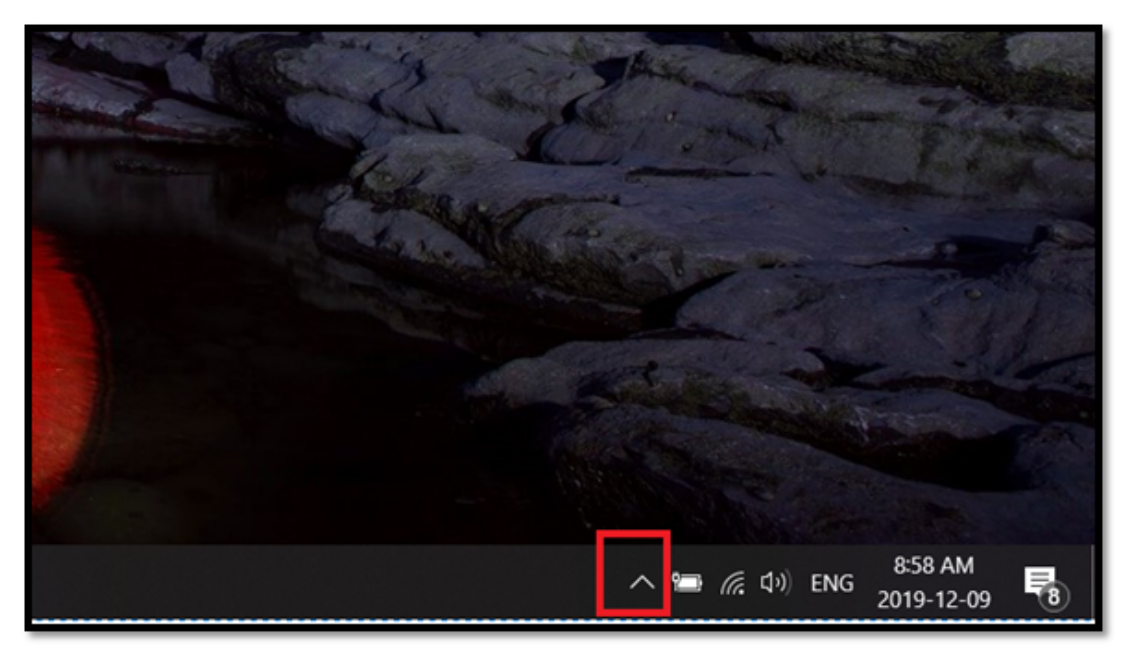

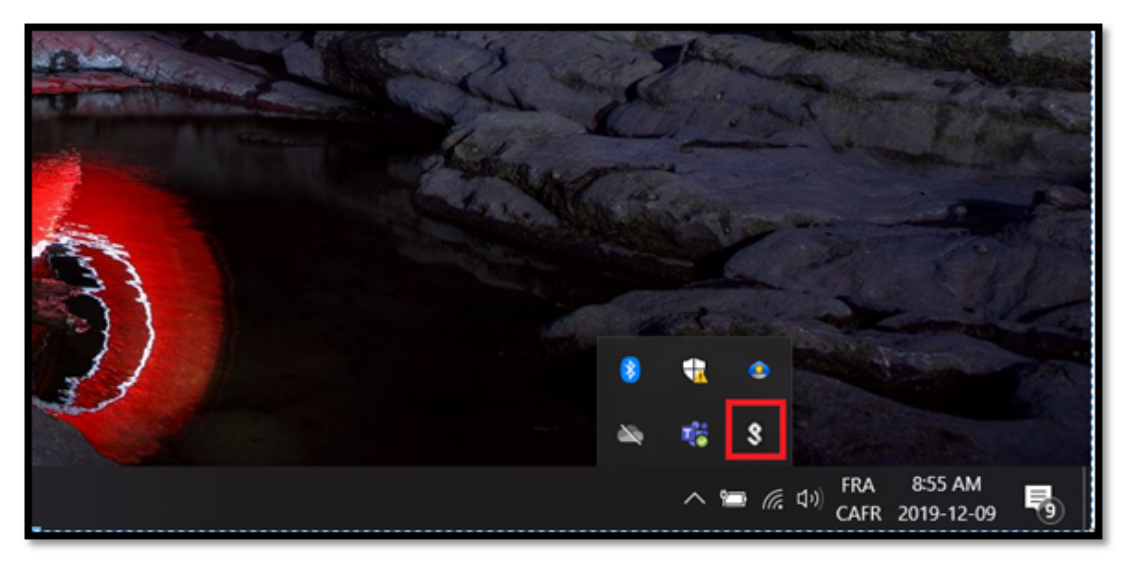

- Si l'icône est présente comme illustrée dans l'image ci dessus, cela veut dire que le client VPN Pulse est installé.
- Sinon, le client probablement n'est pas installé. Avant de passer aux étapes ci dessous, il faut installer et configurer le client, pour le faire, cliquer ici.

## 2- Connexion à distance au répertoire.

2-1 Démarrer «Pulse Secure»

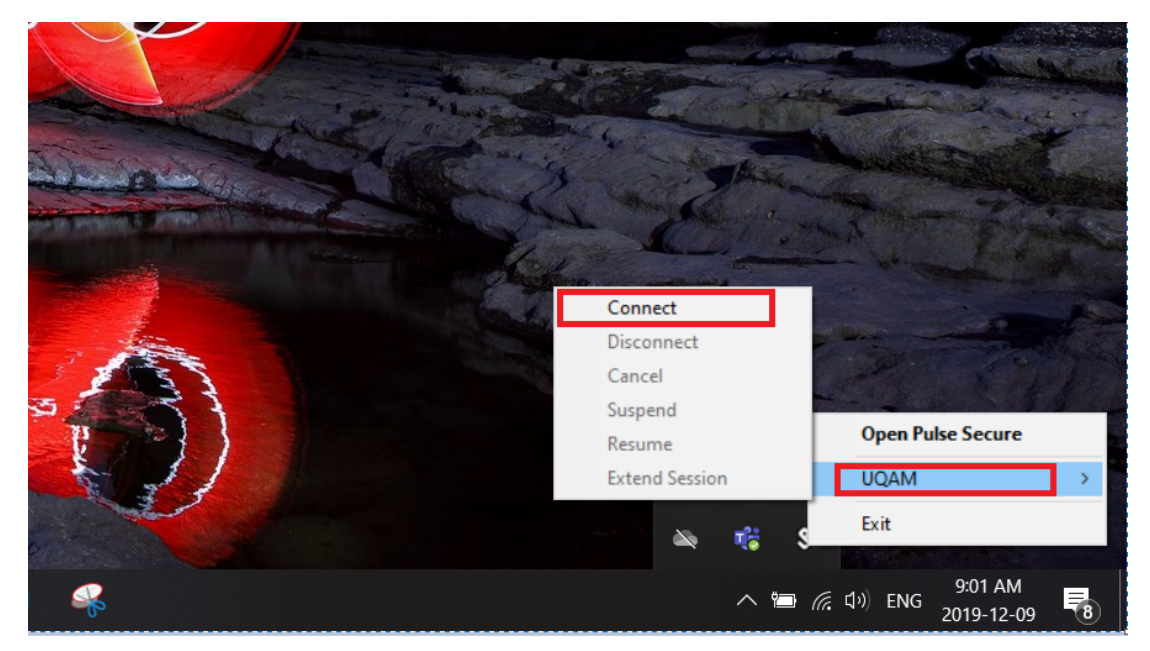

Si le client VPN «Pulse Secure» est bien installé et configuré ,une icône avec une flèche verte pointant vers le haut apparaîtra comme illustré ci dessous.

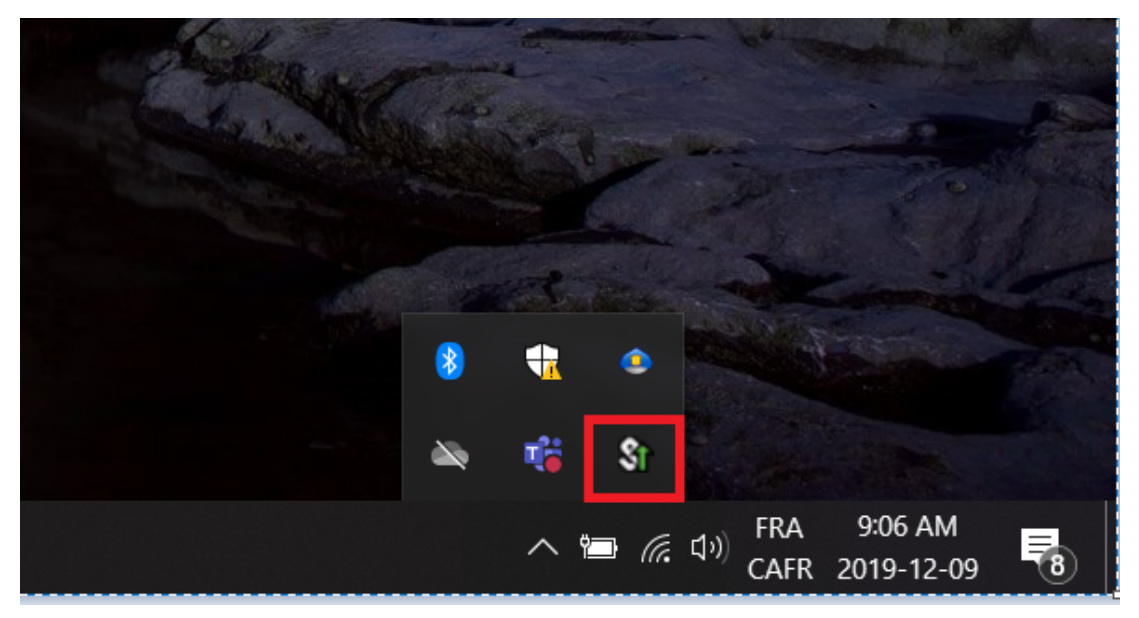

Pour vous connecter à distance à un répertoire partagé

- Vous devriez connaître l'adresse exacte du répertoire auquel vous souhaitez vous connecter.
- Si vous connaissez l'adresse, veuillez vous rendre à la section 2-4 de ce guide.
- Si vous **ne connaissez pas l'adresse** du répertoire partagé mais vous travaillez déjà avec ce répertoire sur votre PC à l'UQAM, veuillez suivre ce qui suit pour trouver la bonne adresse du répertoire:
- 2-1 Connectez-vous à votre poste de travail PC à l'UQAM.

2-2 Trouvez sur votre bureau de PC l'icone du répertoire partagé (commun)

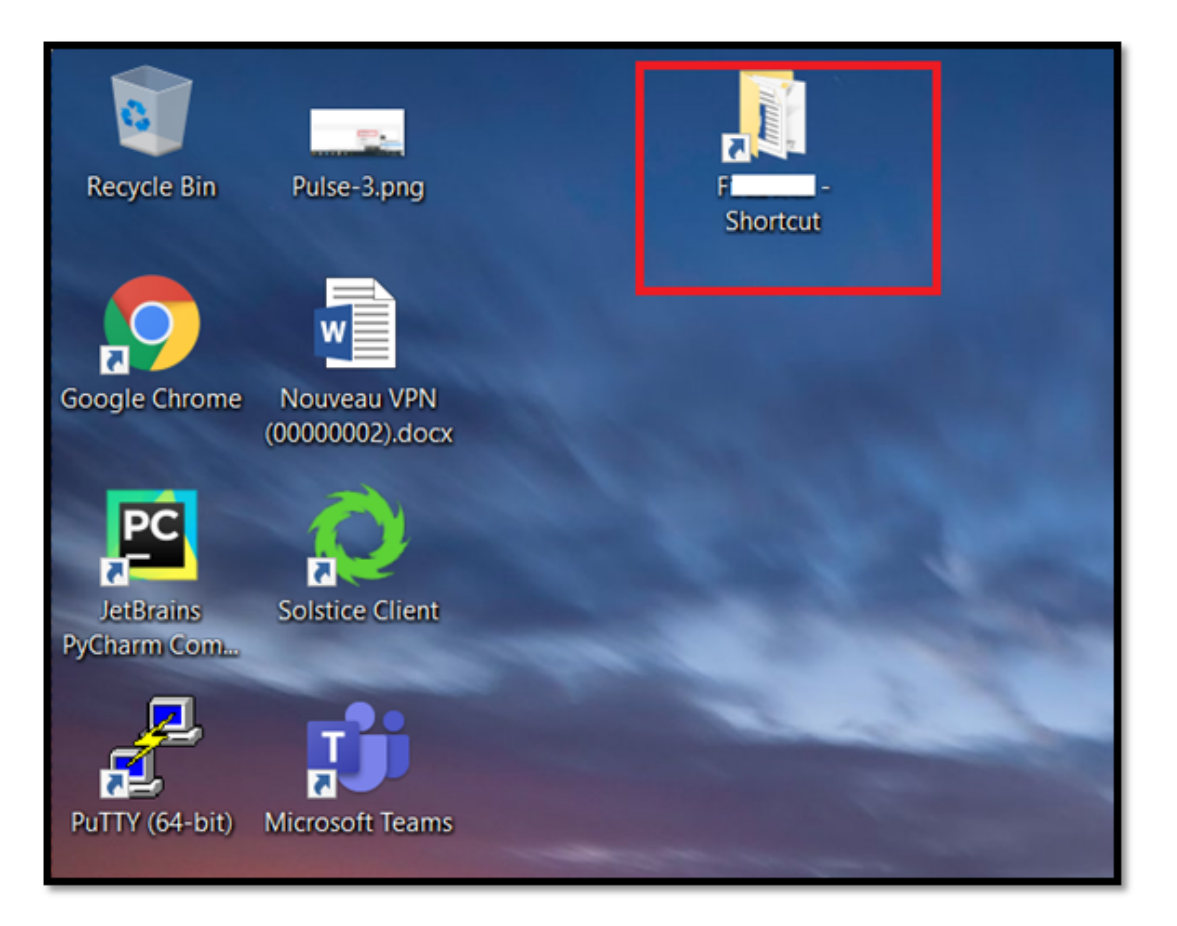

2-3 Cliquer droit avec la souris sur la raccourci du répertoire , puis, cliquer sur "Propriétés"

| <b>0</b>                                                                                                    |                               |       | A days                     |   |                |
|----------------------------------------------------------------------------------------------------|-------------------------------|-------|----------------------------|---|----------------|
| Recycle Bin                                                                                                    | Pulse-3.ong                   | Finan | Open                       |   |                |
| neeyere om                                                                                                    | Juice Stang                   | Shor  | Open folder location       |   |                |
|                                                                                                    |                               |       | Pin to Quick access        |   |                |
|                                                                                                    |                               |       | 7-Zip                      | > |                |
|                                                                                                    |                               |       | CRC SHA                    | > |                |
| Google Chrome                                                                                                    | Nouveau VPN<br>(0000002) docx |       | Scan with Windows Defender |   |                |
| and the second second                                                                                                    | (0000002)/0004                | 100   | Pin to Start               |   |                |
| PC                                                                                                    |                               |       | Restore previous versions  |   |                |
| IntBrains                                                                                                    | Solution Client               |       | Send to                    | > |                |
| PyCharm Com                                                                                                    | Soluce chem                   |       | Cut                        |   |                |
|                                                                                                    |                               |       | Сору                       |   |                |
|                                                                                                    |                               |       | Create shortcut            |   | a server       |
| PuTTY (64-bit)                                                                                                    | Microsoft Teams               |       | Delete                     |   |                |
| (chrono)                                                                                                    |                               | -     | Rename                     |   | - and a second |
|                                                                                                    |                               |       | Properties                 |   |                |
| and the second second se |                               |       |                            |   |                |

Parmi les informations du serveur connecté, vous trouverez l'adresse nécessaire pour vous connecter au partage, prenez en note cette adresse. (Voir exemple ci dessous)

|               | i - Shor                         | tcut Properties           |                   | × |             |
|---------------|----------------------------------|---------------------------|-------------------|---|-------------|
| Finan<br>Shor | General Shortcut                 | t Security Details        | Previous Versions |   | and the     |
|               | e R                              | - Shortcut                |                   |   | - Selection |
| ax<br>1       | Target type:<br>Target location: | File folder<br>Donnees.01 |                   |   | 1           |
| 100           | <u>I</u> arget                   | ∭index.adm.gstuqam        | .ca\Donnees.01\F  |   |             |
|               | Start in:                        | Need                      |                   |   |             |
|               | Shortcut key:                    | Normal window             |                   |   |             |
| ns            | Comment                          |                           |                   |   |             |
|               | Open <u>File</u> Lo              | cation Change             | Icon Advanced     |   |             |
|               |                                  |                           |                   |   | (0)         |
|               |                                  |                           |                   | T | a v         |
|               |                                  | OK                        | Cancel Apply      |   |             |

Si vous ne trouvez pas l'icône du répertoire partagé sur le bureau de votre PC au travail, ou que vous ne connaissiez pas l'adresse complète du répertoire partagé de votre division:

Veuillez contacter votre supérieur pour obtenir l'adresse complète avant de passer à la configuration suivante:

| Shortcut              |        | 1 C |     |                |
|-----------------------|--------|-----|-----|----------------|
| Pulse-1.png           | CON SI |     |     |                |
| Pulse-2.png           |        |     | T   | and the second |
|                       |        | 1   |     | 11/2 0         |
| ⊕ Type here to search | 0      | Ħ:  | e 🗖 | 🔒 🖻            |

2-4. Cliquez sur l'icone de L'explorateur de fichiers

2-5 Entrez l'adresse du serveur comme illustré ci dessous et appuyez sur la touche Entrée:

\\sommaire.acad.gst.uqam.ca\Donnees.01\votre répertoire

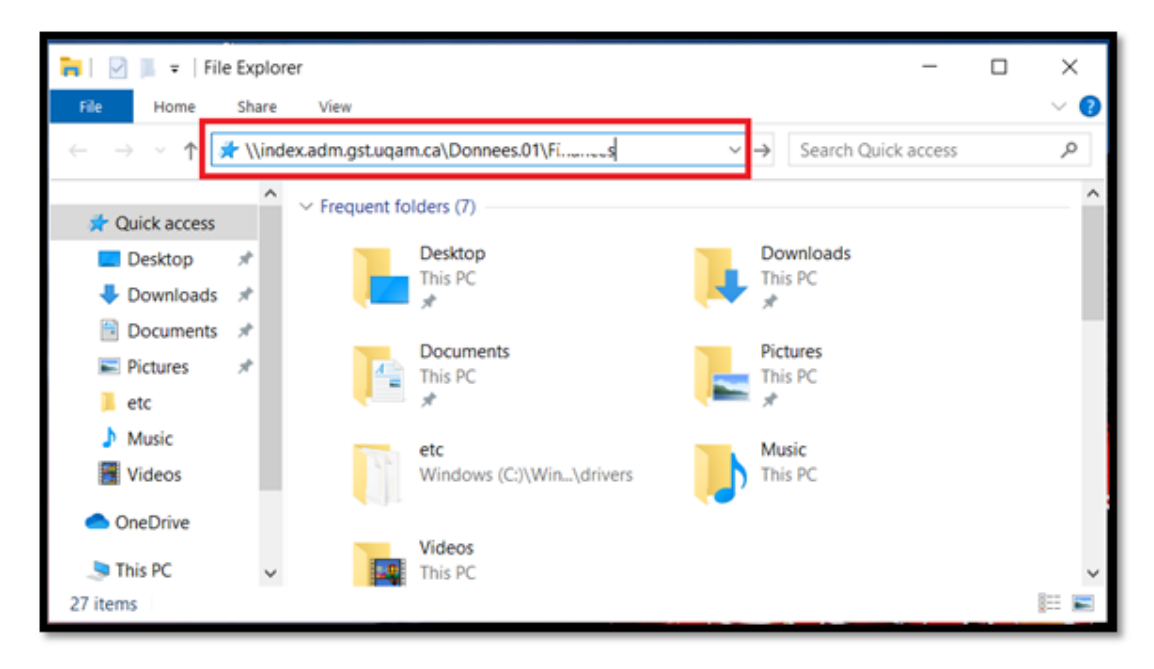

blocked URL2-6 Vous devriez être bien connecté au partage, comme illustré dans l'exemple ci dessous.

| 📕   🕑 📜 🗢   F                                                 |                                         |                     |                     |        |  |  |
|---------------------------------------------------------------|-----------------------------------------|---------------------|---------------------|--------|--|--|
| File Home Share                                               | View                                    |                     |                     |        |  |  |
| ← → × ↑ 🖡 > Network > index.adm.gst.uqam.ca > Donnees.01 >s > |                                         |                     |                     |        |  |  |
| - Quick accord                                                | Name                                    | Date modified       | Туре                | Size   |  |  |
|                                                               | Confirmations managements concornes     | 2019-05-09 3:21 PM  | File folder         |        |  |  |
| Desktop #                                                     | declaration_mensuene_re_                | 2015-09-22 1:35 PM  | File folder         |        |  |  |
| Sownloads 🖈                                                   | Directive et Procedure                  | 2015-09-22 1:35 PM  | File folder         |        |  |  |
| 🖹 Documents 🛛 🖈                                               | Proj                                    | 2019-12-06 10:28 AM | File folder         |        |  |  |
| 📰 Pictures 🛛 🖈                                                | .DS_Store                               | 2019-12-06 10:36 AM | DS_STORE File       | 9 KB   |  |  |
| 📜 etc                                                         | 🧞 Comptabilite sur Index                | 2018-04-04 4:17 PM  | Shortcut            | 2 KB   |  |  |
| Music                                                         | 🜒 Comptes Mise à jour 01                | 2017-09-12 11:36 AM | Document Micros     | 735 KB |  |  |
| Videos                                                        | Grenadine-Publisoft-Paymentech.xlsx     | 2016-10-31 9:33 AM  | Feuille de calcul M | 18 KB  |  |  |
|                                                               | 靋 Le                                    | 2017-03-27 2:36 PM  | Shortcut            | 3 KB   |  |  |
| OneDrive                                                      | Modifications budgétaires.xls           | 2009-10-13 11:39 AM | Feuille de calcul M | 27 KB  |  |  |
| 🧢 This PC                                                     | juridiques_40                           | 2013-09-19 11:25 AM | PDF File            | 75 KB  |  |  |
| A Manual                                                      | 📼 S2;                                   | 2013-09-19 11:26 AM | PDF File            | 74 KB  |  |  |
| Network                                                       | S28_Faculté des arts_Fdn Bronfman_1680  | 2013-09-19 11:26 AM | PDF File            | 76 KB  |  |  |
| S C45576                                                      | S29_Service des bibliothèques_23919doll | 2013-09-19 11:26 AM | PDF File            | 84 KB  |  |  |
| 🤜 index.adm.gst.uqam                                          | 🔊 SIGA3                                 | 2010-12-21 9:18 AM  | Internet Shortcut   | 1 KB   |  |  |
|                                                               | 🖌 Signatures.exe                        | 2018-10-23 2:44 PM  | Application         | 804 KB |  |  |
|                                                               | UQAM fi budget                          | 2014-03-27 2:28 PM  | Internet Shortcut   | 1 KB   |  |  |
|                                                               |                                         |                     |                     |        |  |  |
|                                                               |                                         |                     |                     |        |  |  |

\*\*\*Si vous éprouvez de la difficulté, veuillez appeler au poste 5050\*\*\*